## توضیحات ثبت نام در سایت سرای آرامش

|                              | سرای آزامش<br>https://sarayaramesh.ir<br>سرای آرامش<br>ازدواج موفق ، مجله تخصصی مشاوره | <b>:</b><br>سرای |
|------------------------------|----------------------------------------------------------------------------------------|------------------|
|                              | دوره های آموزشی                                                                        | >                |
|                              | ورود / عضویت                                                                           | >                |
|                              | نوبت اینترنتی برای مشاوره                                                              | >                |
|                              | درباره ما                                                                              | >                |
|                              | خدمات                                                                                  | >                |
| . وارد سایت سرای آرامش شوید. | دوره سوالات خواستگاری                                                                  | >                |

## www.sarayaramesh.ir

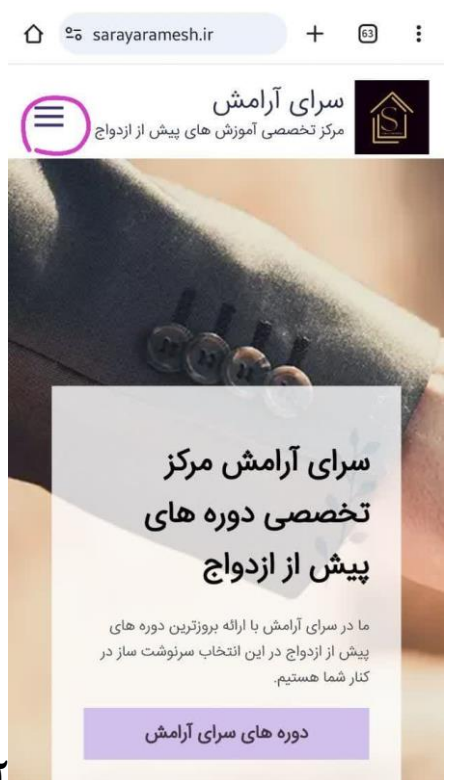

۲. سپس این صفحه برای شما باز خواهد شد، روی سه خط

بالای سایت کلیک کنید.

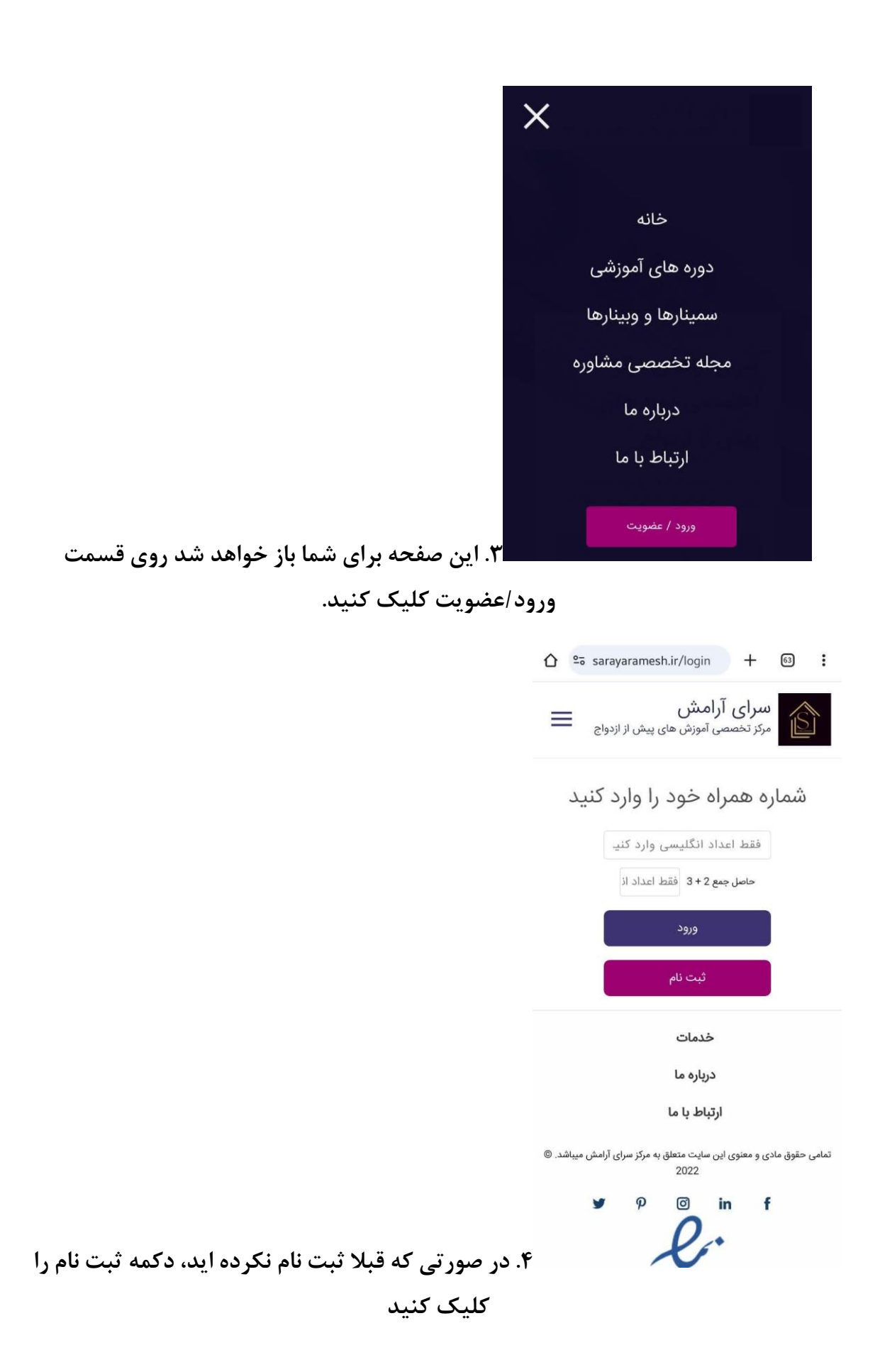

| <b>نام</b> مثال: مهران                                    |
|-----------------------------------------------------------|
| <b>نام خانوادگی</b> مثال: اسماعیلی                        |
| شماره همراه مثال: 09121234567(اعداد را انگلیسی وارد کنید) |
| <b>سن</b> مثال: 24 (اعداد را انگلیسی وارد کنید)           |
| <b>جنسیت</b> مثال: متاهل                                  |
| <b>تاهل</b> متال: زن                                      |
| <b>استان</b> مثال: تهران                                  |
| <b>شهر</b> مثال: تهران                                    |
| <b>تحصیلات</b> متال: کارشناسی ارشد                        |
| رشته تحصیلی مثال: حسابداری                                |
| نحوه آشنایی با ما متال: اینترنت                           |
| ثبت نام                                                   |

۵. این صفحه برای شما باز می شود، فرم مشخصات خواسته

شده را تکمیل کنید و دکمه ثبت نام را بزنید.

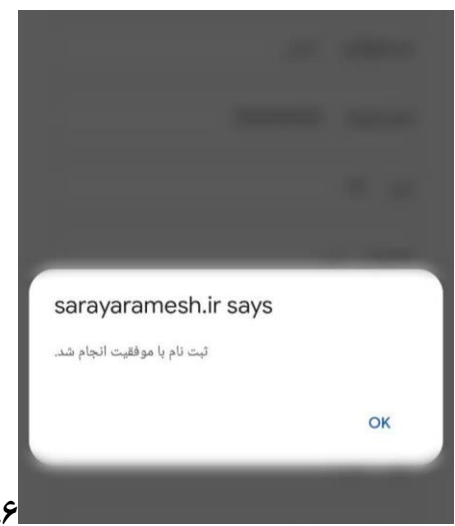

اج. پس از ثبت نام این پنجره برای شما باز می شود، روی دکمه

ok کلیک کنید

|                                                         | سرای آرامش<br>کا مرکز تخصصی آموزش های پیش از ازدواج                         |
|---------------------------------------------------------|-----------------------------------------------------------------------------|
|                                                         | شماره همراه خود را وارد کنید                                                |
|                                                         | فقط اعداد انگلیسی وارد کنیـ<br>حاصل جمع 2+3 فقط اعداد از                    |
|                                                         | ورود                                                                        |
|                                                         | ثبت نام                                                                     |
|                                                         | خدمات<br>دیداده ما                                                          |
|                                                         | ارتباط با ما                                                                |
|                                                         | تمامی حقوق مادی و معنوی این سایت متعلق به مرکز سرای آرامش میباشد. ©<br>2022 |
|                                                         | ♥ ₽ © in f                                                                  |
| ۷. شما مجددا به این صفحه بازگردانده می شوید تا مراحل    | K                                                                           |
| اره همراهی که با آن در سایت ثبت نام کردید به همراه حاصل | ورود به پروفایلتان را طی کنید شما                                           |
| رد می کنید و دکمه ورود را می زنید.                      | جمع عددی که از شما خواسته را وا                                             |

| <u>۵</u> | saray      | arames     | h.ir/login                 | +                      | 63                      | :       |
|----------|------------|------------|----------------------------|------------------------|-------------------------|---------|
| ≡        | ازدواج     | ں پیش از   | <b>رامش</b><br>ی آموزش های | <b>رای آ</b><br>ز تخصص | مرکن                    |         |
|          | (          | ىنىتى      | ی کد اہ                    | بررس                   |                         |         |
|          | L.         | ا وارد دا  | اد اندلیسی<br>116          | 120                    | 9                       |         |
|          |            |            | بررسی                      |                        |                         |         |
|          |            |            | خدمات                      |                        |                         |         |
|          |            |            | دریارہ ما                  |                        |                         |         |
|          |            |            | ارتباط با ما               |                        |                         |         |
| یباشد. © | ای آرامش ه | به مرکز سر | بن سايت متعلق<br>2022      | ِ معنوی ای             | <sup>ی</sup> قوق مادی و | تمامی < |
|          | y          | P          | i 🖸                        | in                     | f                       |         |
|          |            |            |                            |                        |                         |         |

۸. سپس یک کد ۶ رقمی برای شماره شما ارسال می شود، آن را در کادر مربوط وارد کرده و گزینه بررسی را بزنید. توجه داشته باشید که وارد کردن کد زمان دار است و پس از اتمام تایمر کد اعتبار ندارد و باید مجددا کد جدیدی دریافت کنید

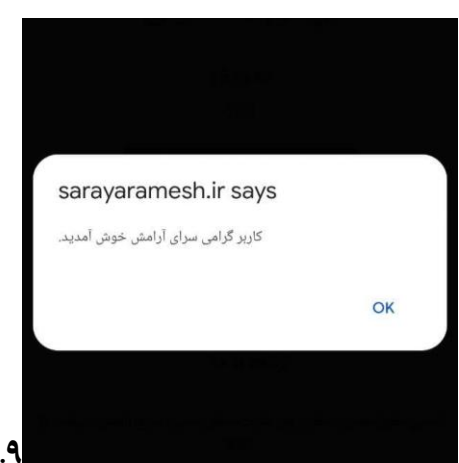

۹. پس از ورود پیام خوش آمد برایتان باز می شود روی اوکی

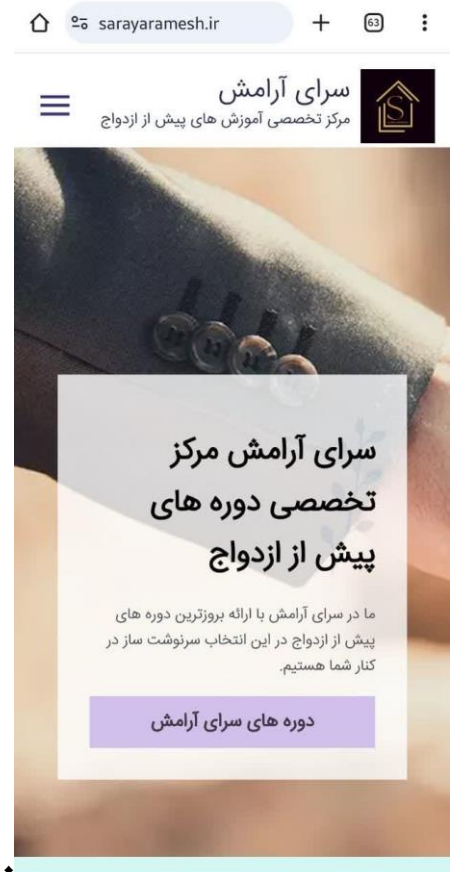

۱۰. مجددا صفحه اول برایتان باز می شود حالا می توانید برای

مشاهده دوره های خریداری شده و پروفایلتان اقدام کنید روی سه خط بالای صفحه کلیک کنید.

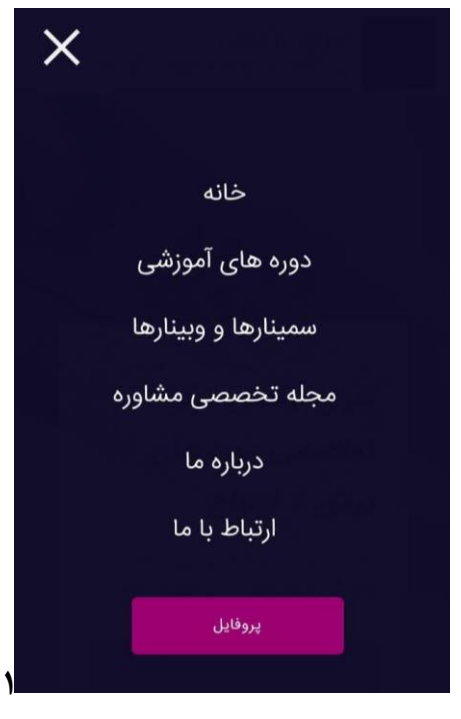

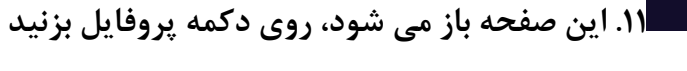

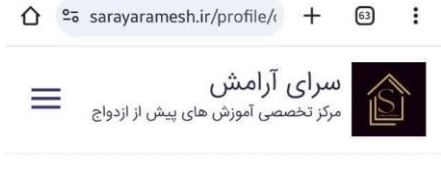

```
لیست دوره های من
```

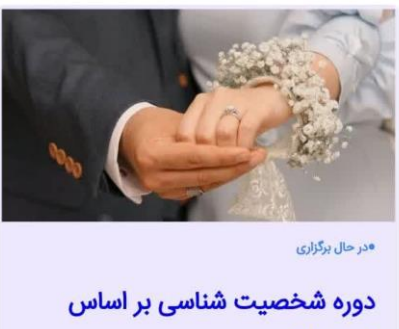

تست نئو

با توجه به اینکه انتخاب همسر یکی از مهم ترین و بزرگ ترین تصمیم های زندگی هر شخصیه و از اونجایی که توی یه فاصله ی کوتاه باید این تصمیم بزرگ گرفته بشه شناخت طرف مقابل توی این فاصله کوتاه بزرگترین چالشی هست که دخترخانم و آقا پسرهای دم بخت با اون مواجه هستند.

ار مان **1,800,000** مان **1,800,000** مان 35- دقيقه - 35 جلسه 3,200,000

مشاهده اطلاعات دوره -

۱۲. سپس این صفحه که حاوی لیست دوره هایی ست که تا

کنون شرکت کرده اید برایتان باز می شود و شما می توانید به اطلاعات آنها دسترسی داشته باشید.

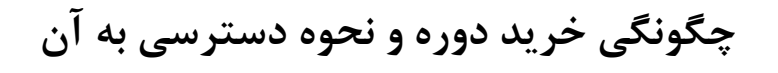

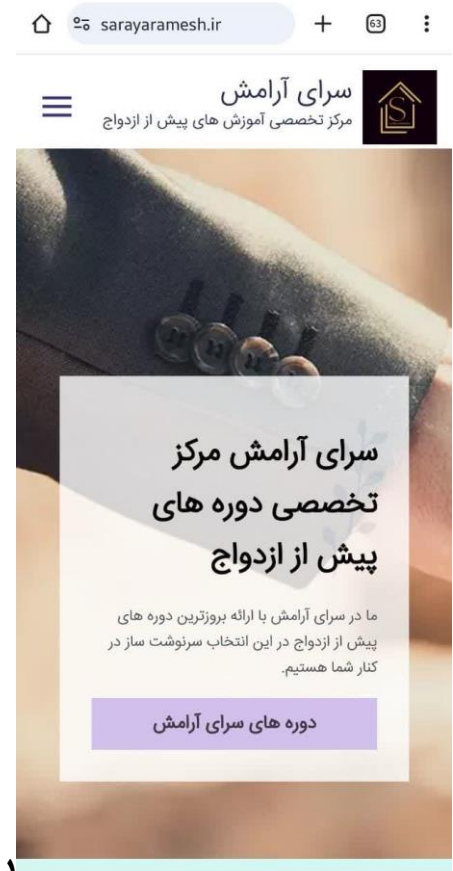

۱. برای خرید دوره ها باید ابتدا وارد سایت شوید سپس در

صفحه اول بر روی سه خط بالای صفحه کلیک کنید

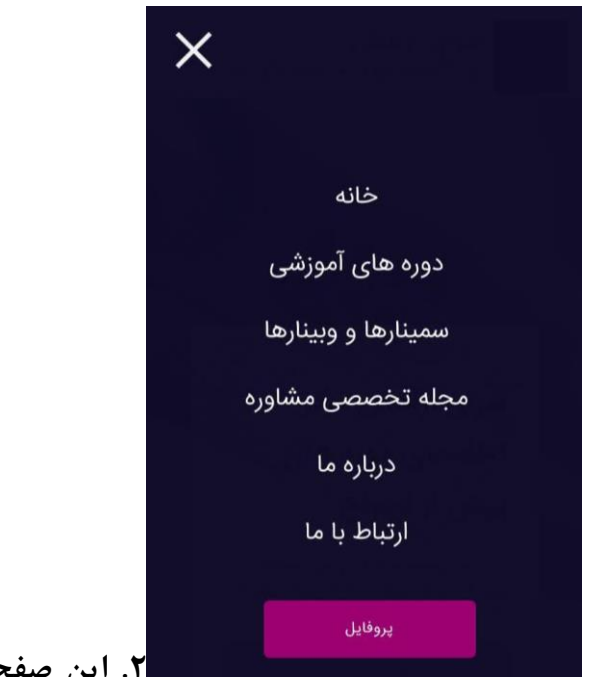

۲. این صفحه برایتان باز خواهد شد، روی گزینه دوره های

آموزشی کلیک کنید.

☆ Sarayaramesh.ir/courses + 63 :

دوره های آموزشی

دوره های تخصصی مرکز مشاوره سرای آرامش

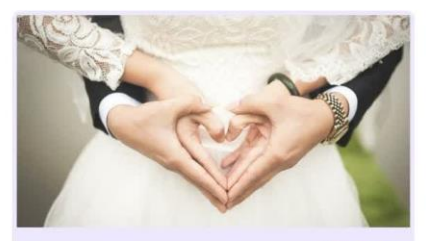

•در حال برگزاری

دوره سوالات خواستگاری

با توجه به اینکه انتخاب همسر یکی از مهم ترین و بزرگ ترین تصمیم های زندگی هر شخصیه و از اونجایی که توی یه فاصله ی کوتاه باید این تصمیم بزرگ گرفته بشه شناخت طرف مقابل توی این فاصله کوتاه بزرگترین چالشی هست که دخترخانم و آقا پسرهای دم بخت با اون مواجه هستند.

١٥٥ دقيقه - و جلسه
 ١٥٥ دقيقه - و جلسه
 مشاهده اطلاعات دوره -٩

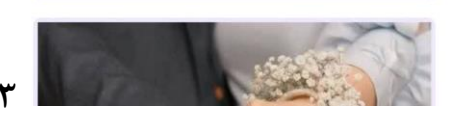

۳. سپس پس از انتخاب دوره مورد نظر گزینه مشاهده

اطلاعات دوره را کلیک کنید تا اطلاعات تکمیلی و درگاه پرداخت برایتان باز شود

## ☆ ▲ sarayaramesh.ir/course/ + 63 :

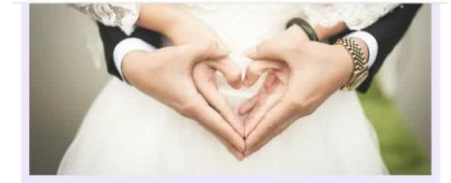

دوره سوالات خواستگاری

با توجه به اینکه انتخاب همسر یکی از مهم ترین و بزرگ ترین تصمیم های زندگی هر شخصیه و از اونجایی که توی یه فاصله ی کوتاه باید این تصمیم بزرگ گرفته بشه شناخت طرف مقابل توی این فاصله کوتاه بزرگترین چالشی هست که دخترخانم و آقا پسرهای دم بخت با اون مواجه هستند.

ೆ **500,000** 

خريد دوره

## •توضيحات كارگاه

۴. روی خرید دوره بزنید.

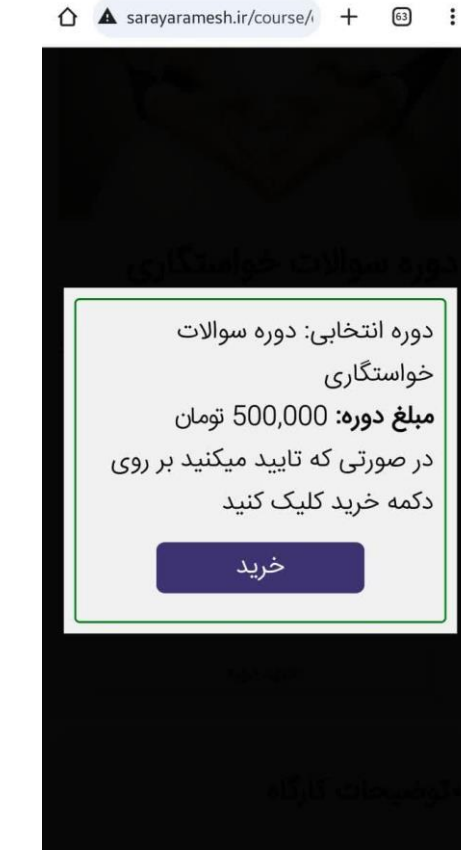

۵. خرید دوره را بزنید.

| مبلغ قابل پرداخت: معادل پاتصد هزار تومان<br>معادل پاتصد هزار تومان | ~                |
|--------------------------------------------------------------------|------------------|
| اطلاعات گارت مدت زمان باقیمانده: ۹:۵۶                              | مانده: ۵۶ : ۹۰   |
| شماره کارت:                                                        |                  |
| · · · .                                                            |                  |
| شماره شناسائی دوم (CVV۲):                                          |                  |
| تاریخ انقضای کارت:                                                 |                  |
| کد امنیتی:<br>کد امنیتی:                                           | C                |
|                                                                    |                  |
| رمز دوم (رمز اینترندی):                                            | درخواست رمز بویا |
| ایمیل (اختیاری):                                                   |                  |
| <ul> <li>ذخیره شمارهکارت و تاریخ انقضا</li> </ul>                  |                  |
|                                                                    |                  |

در انتها گزینه پرداخت را انتخاب کنید

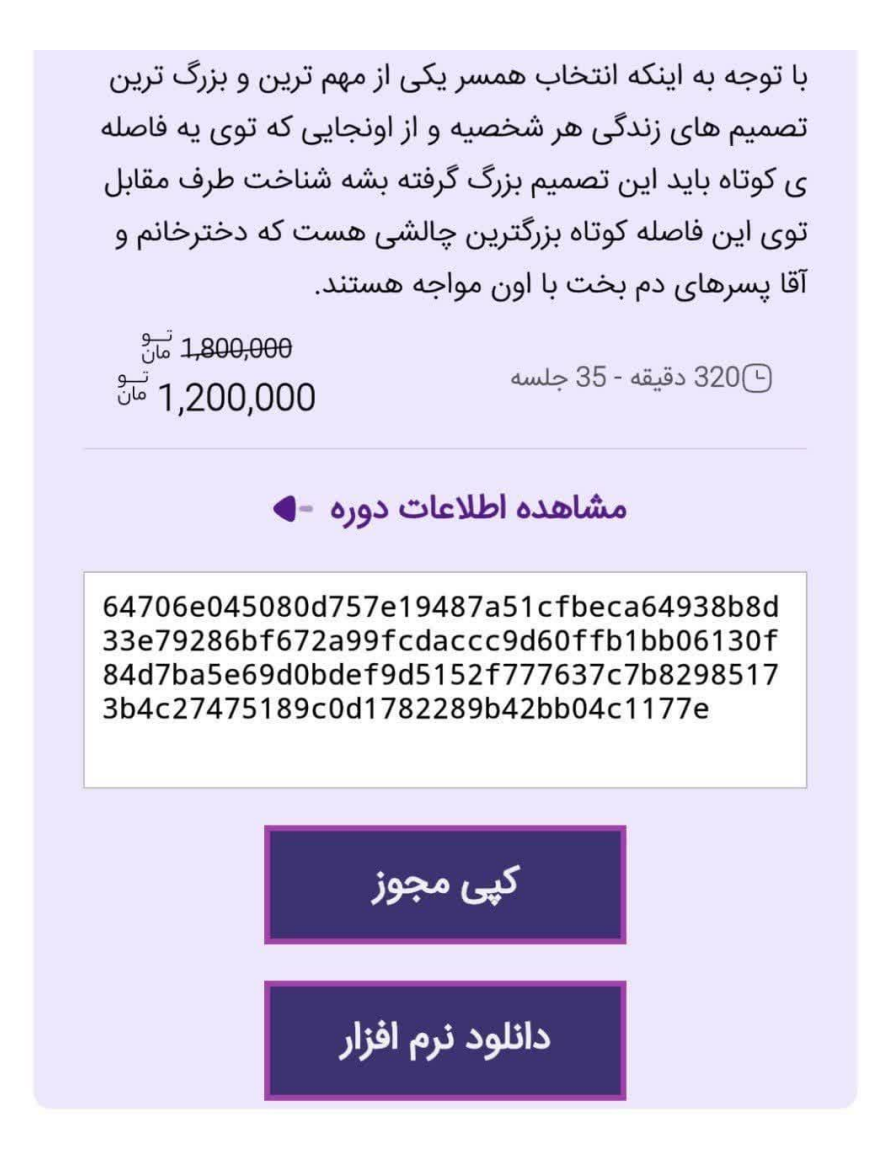

۷. پس از تکمیل مراحل خرید، در انتهای توضیحات دوره، یک کادر مستطیلی شکل مشاهده خواهید کرد که در آن یک کد لایسنس(مجوز) قرار دارد، با زدن بر روی دکمه کپی مجوز این کد کپی می شود.

🔘 به نکات زیر توجه داشته باشید

♦دوره های سرای آرامش در نرم افزار اسپات پلیر برگزار می شود، شما می تونید این نرم افزار را هم از سایت سرای آرامش(با کلیک بر روی دکمه دانلود نرم افزار در همین تصویر) و یا با مراجعه به سایت نرم افزار اسپات پلیر دانلود و نصب بفرمایید. این کد لایسنس فقط برای یک دستگاه تعبیه شده( یا دستگاه ویندوزی یا اندرویدی ) و فقط یک بار قابل استفاده هست!

پس از کپی کردن این کد و دانلود و نصب نرم افزار اسپات پلیر، کد را در نرم افزار پیست
 (الصاق) بفرمایید و پس از تایید، توضیحات دوره برایتان نمایان می شود، با کلیک بر روی
 توضیحات لیست فایل های دوره را می توانید ببینید و به دوره دسترسی خواهید داشت.